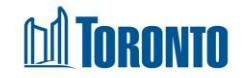

# Client Disbursement Summary View Screen

Updated on August 2016

## Home > Client Management (Search Client) > Summary/Detail > Summary > View

## **Business Purpose:**

The **Disbursement Summary View** page displays a detailed view of one particular summary record for a client's financial disbursements for one particular program and one particular disbursement type.

### How to:

- From the Disbursement Summary page, click on the View action button of a record to come to this Summary View screen. The Program, Type, Transaction Date, ID, Transaction Type, Notes, Quantity, Rate, and Total \$ amount are listed for each view. Note that Quantity and Rate are only available for FOOD allowance and PNA.
- 2. Click on the Back to Disbursement Summary action button to go back to the Disbursement Summary screen.

### **Important Notes:**

1. The disbursement **Type** can be for PNA, FOOD or CSF (Client Safekeeping Fund).